# Archicad BIN BIN BIN BIN

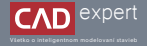

# OTVÁRANIE SÚBOROV VYTVORENÝCH V STARŠÍCH VERZIÁCH ARCHICADU

Archicad ako BIM softvér funguje už viac ako 40 rokov. Na rozdiel od iných aplikácii, projekty zo staršich verzi je možné otvorňť v aktuálnom Archicade a ďalej editovať. Samozrejme, s ohľadom na vývoj jednotlivých nástrojov a rúnkcii. Nasledujúci postup zobrazuje možnosti konverzie staršich súborov. Ak potrebuje otvoriť a upraviť projekt vytvorený v starých verziách Archicadu, musíte súbor viackrát preuložiť. Postup sa mení v závislosti od verzie, v ktorej bol projekt vytvorený.

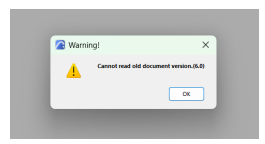

PRED SAMOTNOU KONVERZIOU:

Dôležité je uvedomiť sí, že cieľom konverzie je uložiť súbor do verzie 10, ktorú dokážu otvoriť aj nové verzie. Pri veľmi starých súboroch pravdepodobne bude nutná viackroková postupná konverzia a uloženie do viacerých verzií, napr. 7-10-26-28.

#### a. Súbory vo verzii od 4.1 po 7:

Stiahnite Archicad 7.0 Package Po nainštalovaní otvorte Archicad File Converter a načítajte projekt. Konvertujte súbor a uložte ho ako Archicad 7.

#### Následne stiahnite Archicad 10 Package

Po nainštalovaní otvorte Archicad File Converter a načítajte projekt. Konvertujte súbor a uložte ho ako Archicad 10.

- b. Súbory vo verzii od 6.5 po 10:
  - Stiahnite Archicad 10.0 Package

Po nainštalovaní otvorte Archicad File Converter a načítajte projekt. Konvertujte súbor a uložte ho ako Archicad 10.

 Pre otvorenie súborov vytvorených a uložených v Archicade 10 a starších, si stiahnite Archicad File Converter zo stránky Graphisoftu. Konverter stiahnite podľa verzie Archicadu, v ktorej je súborné uložený. Pri starých súboroch budete potrebovať aj dva - rozhodujúca je verzia Archicadu, v ktorej bol súbor pôvodne vytvorený.

https://graphisoft.com/downloads/fileconverter?

# Archicad 10 Packages - open files from version 6.5

Note for Mac OS X Users:

This Archicad 10 File Converter Package has been updated to work with Mac OS X 10.10

| Download              | Language | Windows      | Mac OSX     | Last modified |
|-----------------------|----------|--------------|-------------|---------------|
| Archicad 10 Package'  | NT N     | 88<br>202.MB | C<br>260 MB | Jan 20, 2017  |
| Archecad 10 Package** | USA      | BB<br>304.MB | C 246 MB    | Jan 20, 2017  |

## Archicad 9 Packages - open files from version 5.0

Note for Mac OS X Users:

. The Archicad 9 converter package cannot be run on Mac OS X 10.7 and newer

| Download             | Language | Windows      | Mac OSX      | Last modified |
|----------------------|----------|--------------|--------------|---------------|
| Archicad 9 Package*  | NT N     | 88<br>282 MB | (3<br>307.MB | Sept 3, 2012  |
| Archicad 9 Package** | USA      | 88<br>255 MB | ()<br>204.M0 | Sept 3, 2012  |

### Archicad 7.0 Packages - open files from version 4.1

lote for Mac OS X Users:

The Archicad 7 converter package cannot be run on Mac OS X 107 and newer

| Download              | Language    | Windows      | Mac OSX       | Last modified |
|-----------------------|-------------|--------------|---------------|---------------|
| Archicad 7.0 Package* | <b>19</b> 5 | 98<br>119 MB | C)<br>132,145 | Febr 23, 2008 |
| Archicad 7.0 Package" | 12          | 88<br>154 MS | C NO MO       | Pebr 23, 2008 |

#### POSTUP INŠTALÁCIE ARCHICAD FILE CONVERTER:

 Stiahnite a nainštalujte Quick Time 7.7.9. Archicad 10 využíva Quick Time a bez jeho predchádzajúvej inštalácie nemusí konverzia prebehnúť hladko.

https://support.apple.com/en-us/106375

- 3. Rozbalte zip súbor stiahnutého File Convertera a otvorte adresár.
- 4. Ohorte zložku /Local Disk (C:)/Program Files/GRAPHISOFT a vytvorte lam novú zložka sukova MACHICAD File Converter (alebo ARCHICAD 10 File Converter). Prekopirujte celý obsah rozbaleného zija do tejto novej zložky, Možno budete vyzvaní k povoleniu kopirovania. Oznacte močnať "Tito akdu, vykonať so vietkými aktuálným polotkámi" a pokrtveť Pokračovať"

| Pristup k ci | ieľovému priečinku bol odr  | nietnutý                     | -       |          | ×  |
|--------------|-----------------------------|------------------------------|---------|----------|----|
| Na koprovi   | anie do tonto priečinka bus | sete potrebovat              | povolen | e spravo | ш. |
|              | ARCHICAD 10 File Conve      |                              |         |          |    |
| Julito ako   | Dátum vytvorenia: 3. 2. 2   | 125 11:30<br>tuðirvmi poloði | ami     |          |    |
| No and       | Dátum vytvorenia: 3. 2. 2   | tuðinymi položi              | ami     |          |    |

 Ďalej postupujte podľa inštrukcií v dialógových oknách. Pri konverzii do verzie 7, otvorte existujúci dokument a preuložte ho.

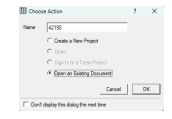

7. Pri konverzii do verzie 10, povol'te zmeny a spustite konverter.

| For file conversion only.                                                                              |  |  |
|----------------------------------------------------------------------------------------------------|--|--|
| Use for any other purpose is illegal and sanctioned by law and Graphisoft SE.                          |  |  |
| Diese Version darf nur zur Detekonversion verwendet werden.                                            |  |  |
| Die Verwendung zu jeglichen anderen Zweck versittißt gegen das Recht und wird gesetzlich sanktioniert. |  |  |

TIPY:

 V novo vytvorenej zložke vyhľadajte ikonu Archicadu (Typ súboru Aplikácia), kliknite pravým tlačidlom myši a zvoľte možnosť "Spustiť ako správca".

| R Apply Data | 3. 2. 2025 11:46 | Data náhledu na povrch | 341 kB    |
|--------------|------------------|------------------------|-----------|
| ArchiCAD.dg  | 3.2.202511:46    | Sübor DLG              | 428 kB    |
| ArchiCAD.dl  | 3.2.202511:46    | Rozšírenie aplikácie   | 2 368 kB  |
| III ArchiCAD | 3.2.202511;46    | Aplikácia              | 8 069 kB  |
| ArchiCAD.gsh | 3.2.202511:46    | Sübor GSH              | 668 kB    |
| ArchiCAD     | 3.2.202511;46    | Sübor MOV              | 14 302 kB |
| 🖻 Defp.dll   | 3.2.202511:46    | Rozšírenie aplikácie   | 109 kB    |

- Počas konverzie môžu byť niektoré dáta poškodené alebo stratené z dôvodu rozdielnych funkcií a nastavení medzi verziami. Odporúčame preto kontrolu kľúčových dát po každej konverzii.
- Pri konverzii veľmi starých súborov budete nútený vytvoriť niekoľko verzii. Každú si zálohujte, aby ste sa v prípade poškodenia súboru mohli k nej vrátiť.
- Počas vývoja Archicadu sa značne menili niektoré nástroje, knižnice a funkcie. Tieto zmeny môžu ovplyvniť prvky projektu. Je možné, že ich budete musieť prispôsobiť, či dokonca nahradiť manuálne za aktuálne.
- 4. Na stránke Graphisoftu, v sekcii download, je možné stiahnuť inštalačný balík pre verzie Archicad 18 a novšie.

 $\label{eq:https://graphisoft.com/resources-and-support/downloads?section=product&localization=CZE&product=archicad&type=FULL&version=28&platform=windows$ 

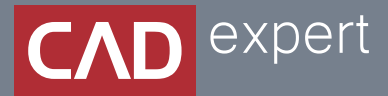

# Všetko o inteligentnom modelovaní stavieb

CAD EXPERT s.r.o. | Tomášikova 19 | 821 02 Bratislava Tel.: 0911 232 707 | E-mail: info@cadexpert.sk WWW.CADEXPERT.SK

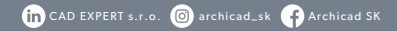